## SIMMONS WEALTH MANAGEMENT CLIENT PORTAL QUICK REFERENCE GUIDE

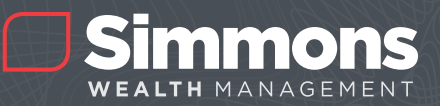

## **FIRST-TIME USERS:**

To setup your online account, you'll be receiving an email invitation from noreply@bdreporting.com. During the setup, you will complete your password and challenge questions. Your username will be in the email invitation, as shown on the right.

**NOTE:** You will need to complete your access setup within seven days of receiving your email invitation.

- 1. Click on the "Set Up Account" button in the email invitation.
- Click on each of the "Set Security Questions" and select the questions you wish to use.
- 3. Enter your response to each of the questions.
- 4. Click "Next."

| Simmons                                                                                                    |  |                     |  |   |
|----------------------------------------------------------------------------------------------------|--|---------------------|--|---|
| WEALTH MANAGEMENT                                                                                                 |  |                     |  |   |
| Set Security Questions<br>Please pick 3 security questions and their answers for use if you forget your password. |  |                     |  |   |
|                                                                                                    |  | Security Question 1 |  |   |
|                                                                                                    |  |                     |  | ~ |
|                                                                                                    |  |                     |  |   |
|                                                                                                    |  |                     |  |   |
| Security Question 2                                                                                               |  |                     |  |   |
| Select                                                                                                    |  | ~                   |  |   |
|                                                                                                    |  |                     |  |   |
|                                                                                                    |  |                     |  |   |
| Counting 2                                                                                                    |  |                     |  |   |
| Select                                                                                                    |  | ~                   |  |   |
| belede                                                                                                    |  | *                   |  |   |
|                                                                                                    |  |                     |  |   |
|                                                                                                    |  |                     |  |   |

| Simmons<br>Wealth Management                                                                            |
|----------------------------------------------------------------------------------------------------|
| Dear Joe,                                                                                               |
| Welcome to the Simmons Wealth Management Client Portal.                                                 |
| Simmons Bank has created a new username (bankerj) for you to view your portfolio performance            |
|                                                                                                    |
| Please click on the following to set up your account:                                                   |
|                                                                                                    |
| Set Up Account                                                                                          |
| [bd3.bdreporting.com]                                                                                   |
|                                                                                                    |
| On apple this lists your knows an                                                                       |
| Or, paste this link into your browser.                                                                  |
| https://bd3.bdreporting.com/Auth/SWM/SignUp/_9RN1Egj-<br>SJcM9IL31-TD9i7QaTDipZ9C (bd3.bdreporting.com) |
|                                                                                                    |
| (This is a temporary link and will expire in 7 days.)                                                   |
|                                                                                                    |
| Thanks,<br>Simmons Bank                                                                                 |
|                                                                                                    |

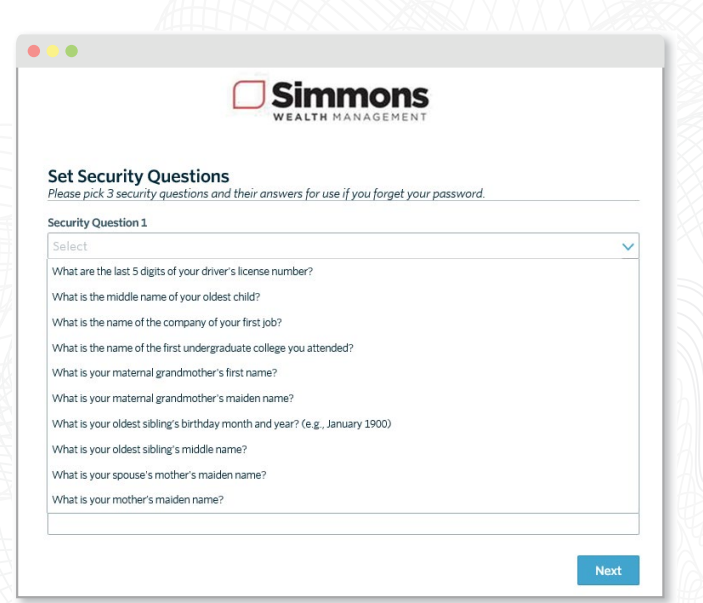

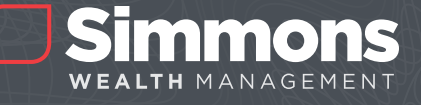

After you click the "Next" button, you will be prompted to set up and confirm your password.

- 1. Enter a new password (minimum eight characters, must be alpha numeric with a combination of upper and lowercase letters).
- 2. Confirm your password.
- 3. Click "Next."

You will then be taken to the "Terms and Conditions" page. To agree to the terms and conditions, scroll to the bottom and click "Accept."

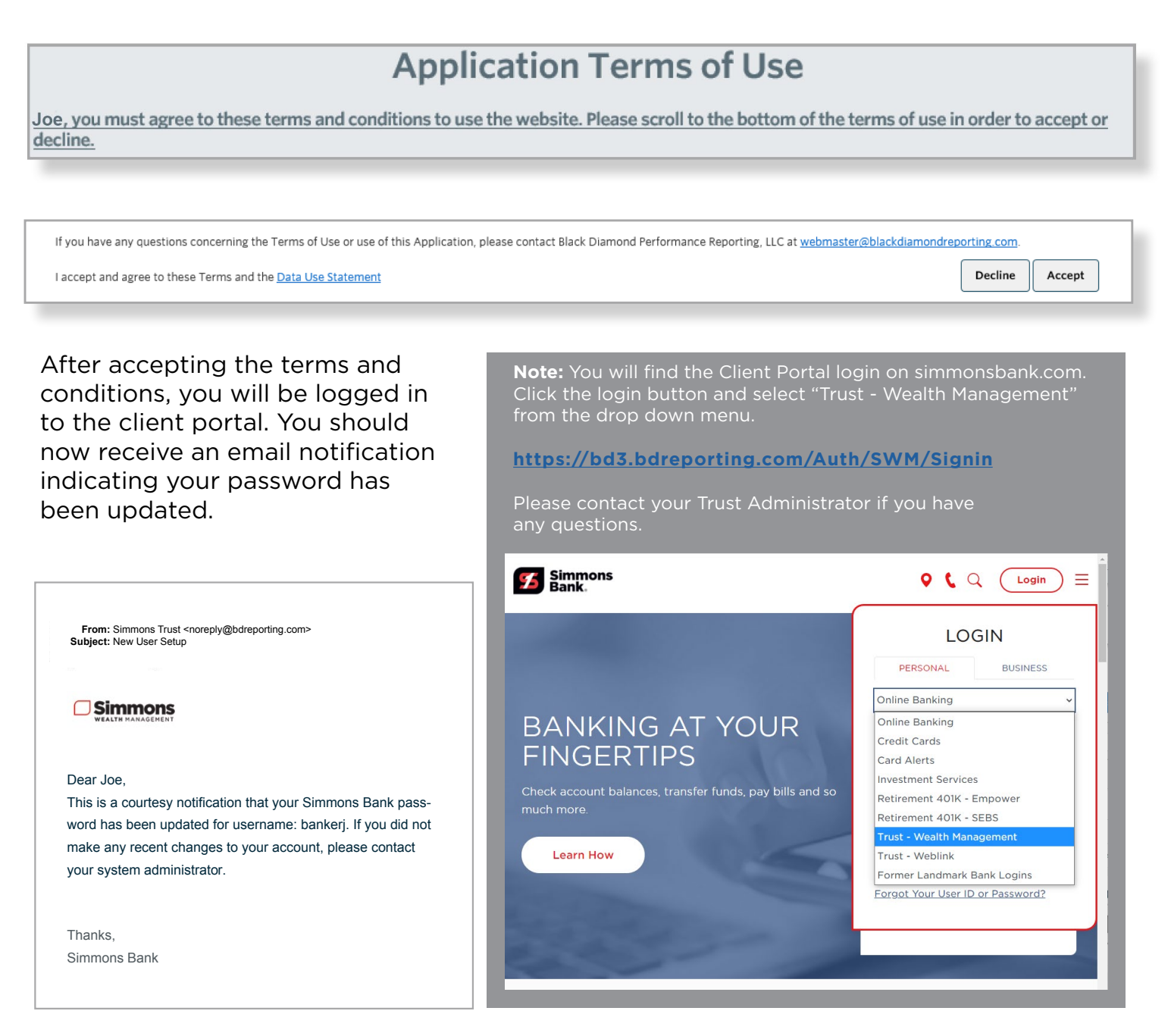

Simmons Wealth Managment is a marketing name used by the trust department of Simmons Bank.